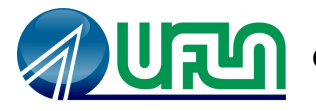

#### UNIVERSIDADE FEDERAL DE LAVRAS – UFLA COORDENADORIA GERAL DE PROCESSOS SELETIVOS – COPS PRÓ-REITORIA DE GRADUAÇÃO – PROGRAD

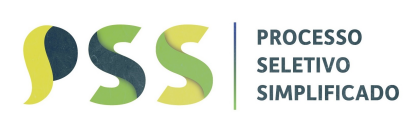

# Instruções para consultar o Resultado Preliminar e Solicitação de Recurso contra o Resultado Preliminar

A sua nota final no processo seletivo foi calculada e a situação da sua inscrição foi determinada com base no seu resultado do ENEM. Caso deseje solicitar recurso com relação ao valor da nota obtida ou à situação da sua inscrição, siga os passos abaixo.

# Passo 1: Acesse o Sistema SIG-UFLA

• Entre no site: <u>https://sig.ufla.br/</u>

#### Passo 2: Acesse sua Conta

- Insira seu login e senha nos campos correspondentes e clique em "Entrar".
- Se você esqueceu suas credenciais, clique em "Esqueci minha senha" ou "Esqueci meu login" para recuperar suas informações.

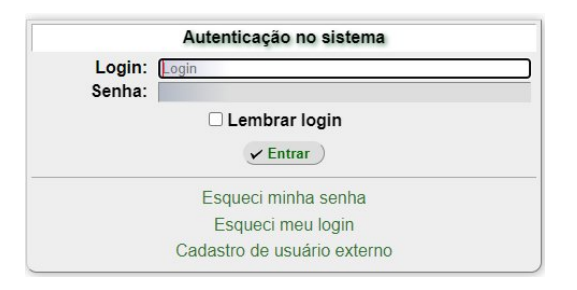

## Passo 3: Navegue até o Menu de Processos Seletivos

• No menu lateral, clique em "Processos Seletivos".

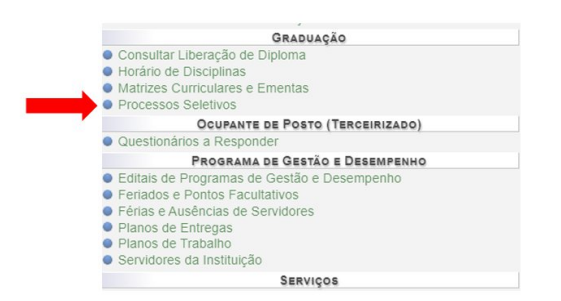

## Passo 4: Escolha o Processo Seletivo Simplificado

• Em "Processo Seletivo Simplificado" clique no campus para o qual você se inscreveu: "Campus Sede" ou "Campus Paraíso".

# Passo 5: Verifique a Situação da Sua Inscrição

- Na tela que exibe os detalhes da sua inscrição, verifique a situação do seu status:
  - "Candidato Apto": Você deverá aguardar o resultado final (consulte as datas no edital complementar).

• "Candidato Não Apto (Notas do ENEM)": Isso indica que houve um erro na digitação do número ou ano do ENEM.

| Nota       |        |                                       |                                | ← Página 1/1 →              |                                                                                        |                          |  |  |  |
|------------|--------|---------------------------------------|--------------------------------|-----------------------------|----------------------------------------------------------------------------------------|--------------------------|--|--|--|
| Final 0    |        | Situação                              | Número de Inscrição no<br>ENEM | Ano da Inscrição no<br>ENEM | Curso Pretendido                                                                       | Data da Inscrição        |  |  |  |
| 0          | tas do | Candidato Não Apto (Notas do<br>ENEM) | -                              |                             | Bacharelado Interdisciplinar em Inovação, Ciência e Tecnologia<br>(BICT) (Bacharelado) | 27/08/2024 -<br>23:31:29 |  |  |  |
| agina: 1 ▾ | Pa     |                                       |                                |                             |                                                                                        | otal: 1 Inscrição        |  |  |  |
| ág         | Pa     | ENEW)                                 |                                |                             | (DICI) (Bachareiado)                                                                   | otal: 1 Inscrição        |  |  |  |

## Passo 6: Solicite o Recurso

- Se a situação for "Candidato Não Apto (Notas do ENEM)", clique no ícone 🗏
- Aparecerá uma tela onde você deve:
  - Digitar a "Justificativa do Recurso".
  - Informar o Número e o Ano corretos do ENEM, em seguida clique no botão "Cadastrar" para enviar o recurso.

| oongoo na codoo con rice oongoonco.<br>€          | Justificativa do Recurso*:                         |                                   |
|---------------------------------------------------|----------------------------------------------------|-----------------------------------|
|                                                   |                                                    |                                   |
| 🛕 Esse campo deve ser preenchido apenas se, no mo | mento da inscrição, foi informado um número errac  | lo referente à inscrição do ENEM. |
| 1                                                 | Novo Número de Inscrição do ENEM:                  |                                   |
| 🛕 Esse campo deve ser preenchido apenas se, no mo | mento da inscrição, foi informado um ano errado re | ferente à inscrição do ENEM.      |
|                                                   | Novo Ano da Inscrição no ENEM:                     | ✓Cadastrar ) (↑Restaurar )        |

# Passo 7: Voltar e Gerenciar o Recurso

- Após cadastrar o recurso, clique em "Voltar para Inscrições em Processos Seletivos".
- Na tela de gerenciamento de recursos, você poderá:
  - "Alterar Recurso": Se precisar modificar a justificativa ou os dados informados.
  - "Excluir Recurso": Se decidir retirar a solicitação.

| Data de Cadastro:<br>Justificativa do Recurso:<br>Novo Número de Inscrição do ENEM:<br>Novo Ano da Inscrição no ENEM: 20 | ecurso: 1000000000000000000000000000000000000 |  |
|----------------------------------------------------------------------------------------------------|-----------------------------------------------|--|
| Opções: Alterar Recurso   Excluir Recurso                                                                                |                                               |  |
| Opções: Alterar Recurso   Excluir Recurso                                                                                | Voltar para "Inscrições em Processo Seletivo" |  |

Fique atento aos prazos desse processo seletivo, consulte o edital complementar na página <u>https://cops.ufla.br/processos-seletivos/pss</u>. Em caso de dúvidas você poderá entrar em contato através do telefone (35) 3829-1133, pelo WhatsApp no número (35) 99272-0196, ou enviando um email para atendimento.cops@ufla.br. O horário de atendimento é de segunda à sexta, das 8h às 12h e das 14h às 18h.